Anleitung zur Nutzung von Webex

Variante 2)

Nutzung mit dem Computer

### Nutzung ohne Installation:

#### www.webex.com öffnen

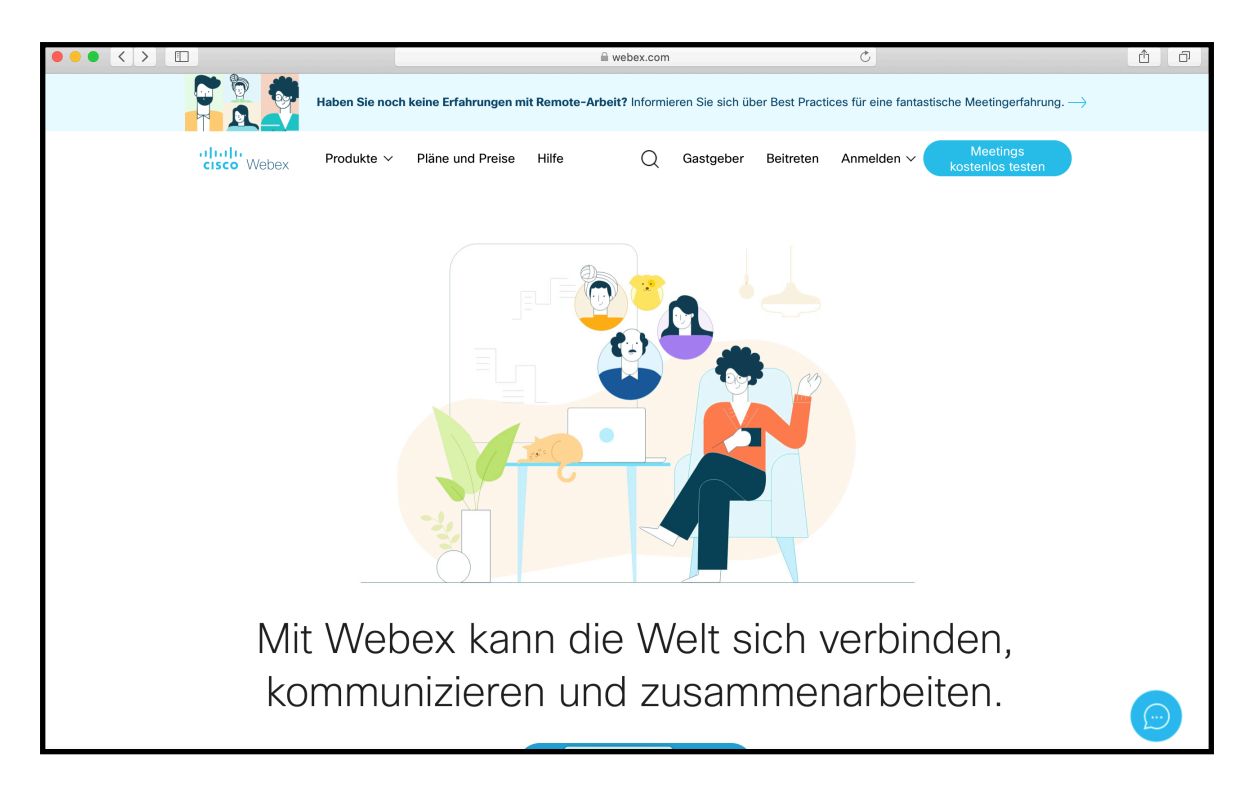

#### Im oberen Bereich auf "Beitreten klicken"

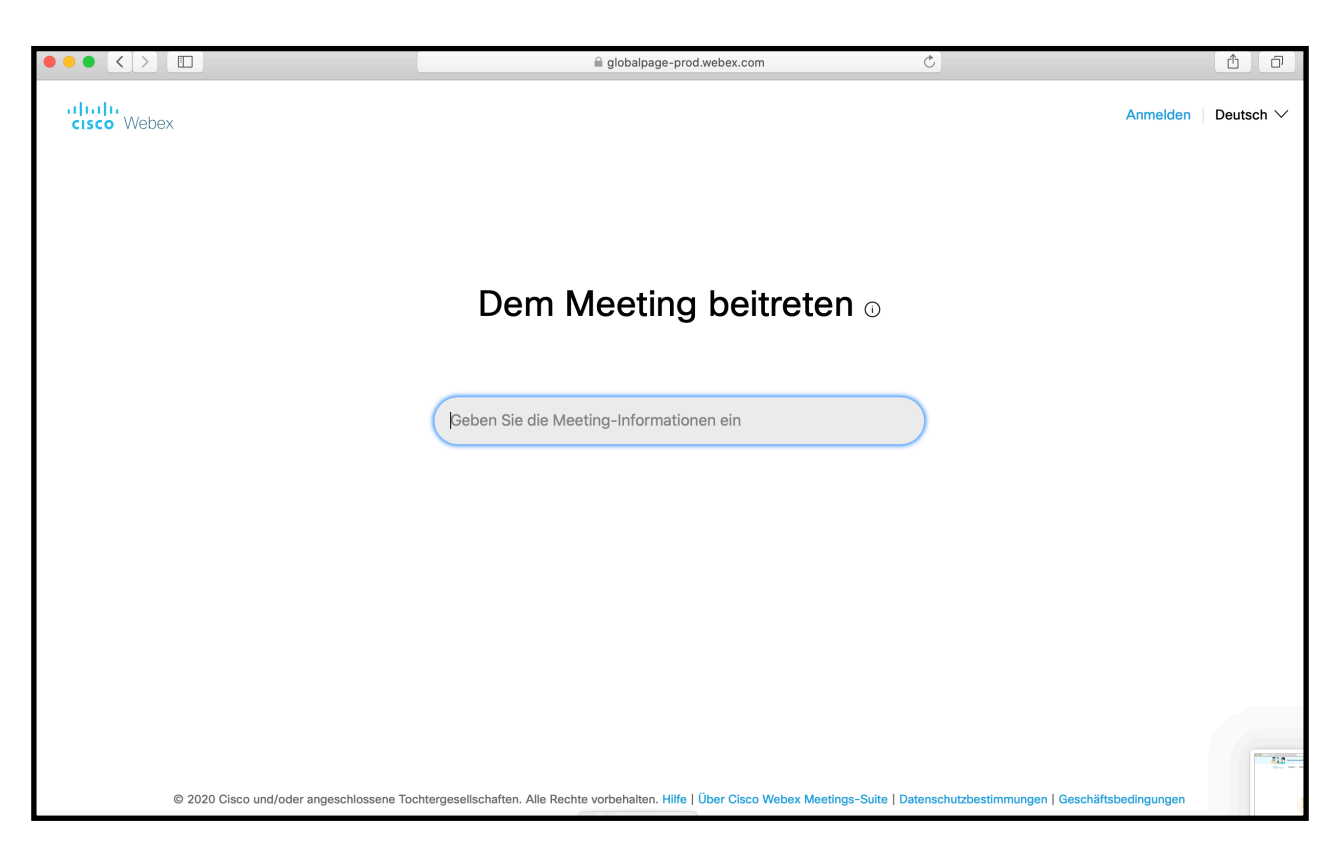

Anleitung zur Nutzung von Webex

Meeting-Kennung eingeben (siehe Einladung, E-Mail) und Enter klicken

|                   | aarlaendischerjudobundev.my.webex.com          | Ċ                       | Ô Ô              |
|-------------------|------------------------------------------------|-------------------------|------------------|
| cisco Webex       |                                                |                         |                  |
| ≡                 |                                                | Deutsch                 | h   📿 Anmelden 🗸 |
|                   |                                                |                         |                  |
| Um weitere Inforr | mationen über das Meeting anzuzeigen, geben Si | e das Meetingpasswort e | in.              |
|                   | Meeting-Kennnummer: 163 354 8165               |                         |                  |
|                   | Meeting-Passwort eingeben                      |                         |                  |
|                   | ОК                                             |                         |                  |
|                   |                                                |                         |                  |
|                   |                                                |                         |                  |
|                   |                                                |                         |                  |
|                   |                                                |                         |                  |
|                   |                                                |                         |                  |

Meeting-Passwort eingeben und auf "OK" klicken

| $\bullet \bullet \bullet \checkmark $ |                                                                                                    | a saarlaendischerjudobundev.my.web                                                          | x.com Č                      |         | ≜ ₽          |
|---------------------------------------|----------------------------------------------------------------------------------------------------|---------------------------------------------------------------------------------------------|------------------------------|---------|--------------|
| cisco Webex                           |                                                                                                    |                                                                                             |                              |         |              |
| $\equiv$                              |                                                                                                    |                                                                                             |                              | Deutsch | Ø Anmelden 🗸 |
|                                       | < Zurück zur Meeting-Liste                                                                          |                                                                                             |                              |         |              |
|                                       | Test-Video                                                                                          |                                                                                             | ÷                            |         |              |
|                                       | Ausgerichtet von Saarländischer<br>Og:00 - 10:00   Dienstag, 9. J<br>(UTC+02:00) Amsterdam, Berlin, | ludo-Bund e.V.<br>uni 2020  <br>Bern, Rom, Stockholm, Wien                                  |                              |         |              |
|                                       | Dem Meeting beitreten                                                                               |                                                                                             |                              |         |              |
|                                       | Meeting-Informationen                                                                               |                                                                                             |                              |         |              |
|                                       | Meeting-Link: htt<br>MT                                                                             | ps://saarlaendischerjudobundev.my.webex.com/saarlae<br>1D=m9ad8c565bc1442fe71fa572c0b7978c1 | ndischerjudobundev.my/j.php? |         |              |
|                                       | Meeting-Kennnummer: 16                                                                              | 3 354 8165                                                                                  |                              |         |              |
|                                       | Passwort: SJ                                                                                        | 82020 (7522020 über Telefon- und Videosysteme)                                              |                              |         |              |
|                                       | Weitere Methoden zum Beitre                                                                         | ten                                                                                         |                              |         |              |

Neben dem grünen Button "Meeting beitreten" auf den Pfeil klicken und Web-App verwenden auswählen und dann auf "Meeting beitreten klicken"

Anleitung zur Nutzung von Webex

| asarlaendischerjudobundev.my.webex.com | Ċ  | Ô |
|----------------------------------------|----|---|
|                                        |    |   |
|                                        |    |   |
|                                        |    |   |
|                                        |    |   |
|                                        |    |   |
|                                        |    |   |
| Geben Sie Ihre Daten ein               |    |   |
|                                        |    |   |
| Inr Volistandiger Name                 | Ţ, |   |
| E-Mail-Adresse                         |    |   |
| Weiter                                 |    |   |
| Weiter                                 |    |   |
| Sie haben bereits ein Konto? Anmelden  |    |   |
| Weitere Methoden zum Anmelden          |    |   |
|                                        |    |   |
|                                        |    |   |
|                                        |    |   |
|                                        |    |   |
|                                        |    |   |
|                                        |    |   |
| Bildschirmfoto                         |    |   |

Name und E-Mail Adresse eingeben und auf weiter klicken

|                       | aarlaendischerjudobundev.my.webex.com                                                                     | Ċ                      | Δ O                                              |
|-----------------------|----------------------------------------------------------------------------------------------------|------------------------|--------------------------------------------------|
|                       |                                                                                                    | A                      | Anzeigen von Hilfe-Tipps   Problembericht senden |
|                       | Test-Video                                                                                                |                        |                                                  |
|                       | 9:0 - 10:0                                                                                                |                        |                                                  |
|                       |                                                                                                    |                        |                                                  |
|                       |                                                                                                    |                        |                                                  |
|                       |                                                                                                    |                        |                                                  |
|                       |                                                                                                    |                        |                                                  |
|                       | (M)                                                                                                    |                        |                                                  |
|                       |                                                                                                    |                        |                                                  |
| Sobald Sie<br>Browser | e dem Meeting beigetreten sind, werden Sie aufgefo<br>Zugriff auf die Kamera zu gewähren. Wenn Sie kein ' | rdert, dem<br>Video im |                                                  |
| Meeting ar            | nzeigen möchten, klicken Sie auf die Schaltfläche we<br>um Video zu deaktivieren.                         | eiter unten,           |                                                  |
|                       | Ø Ø Meeting beitreten                                                                                     |                        |                                                  |
|                       |                                                                                                    |                        |                                                  |
| J Videosystem ve      |                                                                                                    |                        |                                                  |
|                       |                                                                                                    |                        |                                                  |
|                       |                                                                                                    |                        |                                                  |
|                       | Bildschirmfoto                                                                                            |                        |                                                  |

Meeting beitreten und schon gehts los.

Anleitung zur Nutzung von Webex

#### Nutzung mit Installation auf PC:

https://www.webex.com/de/downloads.html hier downloaden!

Dann Anwendung öffnen und gleichen Ablauf wie bei "Anleitung zur Nutzung von Webex Smartphone und Tablet".

Bei Apple kann die Webex Anwendung für den MacBook oder iMac auch über den Appstore installiert werden.